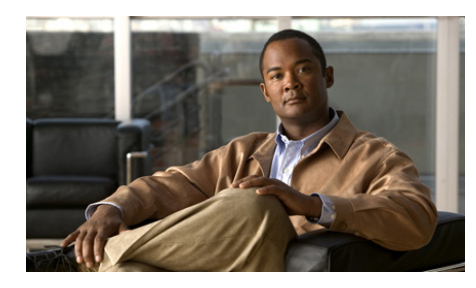

# снартек 12

# Understanding Cisco IPICS Serviceability and Diagnostic Information

This chapter describes the serviceability and diagnostic information that is available for Cisco IPICS and contains the following sections:

- Understanding the Serviceability Drawer, page 12-1
- Viewing the Information in the Dashboard Window, page 12-2
- Viewing Cisco IPICS Server Diagnostic Information, page 12-9
- Viewing the Cisco IPICS System Logs, page 12-15

# **Understanding the Serviceability Drawer**

The Serviceability drawer is located in the Server tab of the Administration Console and contains the following windows:

- Dashboard—The Dashboard window provides you with Cisco IPICS system and resource information. For more information about the information that is included in this window, see the "Viewing the Information in the Dashboard Window" section on page 12-2.
- Diagnostics—This window contains summary information about the Cisco IPICS server and the components of the Cisco IPICS system that interact with the server. From this window, you can also execute a diagnostic script and download the results of that diagnostic script and additional

Viewing the Information in the Dashboard Window

diagnostic information. For more information about the Diagnostics window, see the "Viewing Cisco IPICS Server Diagnostic Information" section on page 12-9

• System Logs—This window displays logging information for Cisco IPICS. This information can be useful for troubleshooting or debugging your system. For more information about the System Logs window, see the "Viewing the Cisco IPICS System Logs" section on page 12-15.

# Viewing the Information in the Dashboard Window

The dashboard window displays current, real-time information regarding the overall status of your system. This window displays the resources that you have used in your system and the resources that you have available. These resources range from system resources, such as central processing unit (CPU) and memory usage, to entity resources, such as channel, incident, VTG, user, license, and RMS details.

The format of this window includes multiple panes, one for each resource. Each pane is also known as a dashboard.

To refresh the elements in this window and obtain the latest information, click **Refresh** at the top of the window.

This section contains the following topics:

- Understanding the System Dashboard, page 12-3
- Understanding the Channel Dashboard, page 12-4
- Understanding the Incident Dashboard, page 12-5
- Understanding the Virtual Talk Group Dashboard, page 12-6
- Understanding the User Dashboard, page 12-6
- Understanding the License Dashboard, page 12-7
- Understanding the RMS Dashboard, page 12-8

# **Understanding the System Dashboard**

The System Dashboard displays information about the Cisco IPICS policy engine, server memory and hard disk usage, and multicast address information. See Table 12-1 for all of the elements that are contained in this pane.

For related information about policy engine services and trace files, see the "Obtaining Information about Dial Engine Services" section on page 8-2 and the "Managing Tracing for the Policy Engine" section on page 8-4.

| Element                                      | Description                                                                                                    |  |
|----------------------------------------------|----------------------------------------------------------------------------------------------------|--|
| Policy counts [multi-purpose,<br>invitation] | The total number of policies (either<br>active or inactive) that are available for<br>the policy engine, grouped by<br>multi-purpose and invitation policies.<br>For more information about policy<br>types, see the "Adding a Policy"<br>section on page 6-6 and the "Managing<br>Actions for a Policy" section on<br>page 6-8. |  |
| Policy Engine status                         | The status of the policy engine. A<br>status of Up indicates that the policy<br>engine is active; a status of Down<br>indicates that the policy engine is<br>inactive.                                                                                                    |  |
| Configured activity log size (in MB)         | The maximum size of the activity log file.                                                                                                    |  |
|                                              | <b>Note</b> For more information about activity logs, see the "Managing Activity Logs" section on page 2-99.                                                                                                    |  |
| Current activity log size (in MB)            | The current size of the activity log file.                                                                                                    |  |

Table 12-1Elements in the System Dashboard

| Element                                                  | Description                                                                                                    |
|----------------------------------------------------------|----------------------------------------------------------------------------------------------------|
| Free memory (in MB)                                      | The amount of random access memory<br>(RAM) that is available in the<br>Cisco IPICS server. The RAM is<br>obtained from the Dual Inline Memory<br>Modules (DIMMs) in the Cisco IPICS<br>server.                                                                      |
| Used memory (in MB)                                      | The amount of RAM that the server currently uses.                                                                                                    |
| CPU - percent idle                                       | The percentage of CPU resources that<br>are idle and available. The CPU<br>resources are obtained from the CPU in<br>the server.                                                                                                    |
| Disk usage (in GB) [used / free / total]                 | The amount of disk space that is<br>currently used in your server, the<br>amount of free disk space that is<br>currently available in your server, and<br>the total amount of hard disk space that<br>is available in your server.                                   |
| Total/Available number of multicast<br>addresses in pool | The total number of multicast<br>addresses in the multicast address pool<br>and the number of multicast addresses<br>that are available. For more<br>information about the multicast<br>address pool, see the "Managing the<br>Multicast Pool" section on page 2-51. |

Table 12-1 Elements in the System Dashboard (continued)

### **Understanding the Channel Dashboard**

The Channel Dashboard displays information about the total number of channels, the number of enabled, disabled, active, and connected channels in your system, and the current status of those channels. For more information about channels and how they are used in Cisco IPICS, see the "Managing PTT Channels and Channel Groups" section on page 2-2.

See Table 12-2 for all of the elements that are contained in this pane.

| Element                                       | Description                                                                                                    |
|-----------------------------------------------|----------------------------------------------------------------------------------------------------|
| Total number of channels                      | The total number of channels that you have configured in the Cisco IPICS server.                                                                                                    |
| Number of enabled channels                    | The number of channels that are enabled.                                                                                                    |
| Number of disabled channels                   | The number of channels that are disabled.                                                                                                    |
| Media Connection Count (for enabled channels) | This field represents the total number<br>of media connection assignments that<br>are mapped to enabled channels in the<br><b>Configuration &gt; Channels</b> window. If<br>any enabled channel has more than one<br>media connection assignment, this<br>number will be greater than the number<br>of enabled channels. |
| Number of active channels                     | The number of enabled channels that<br>are present in a virtual talk group<br>(VTG).                                                                                                    |

| Table 12-2 | Elements in the Channel Dashboa | rd |
|------------|---------------------------------|----|
|            |                                 |    |

# **Understanding the Incident Dashboard**

The Incident Dashboard displays information about the total number of incidents and the number of active and inactive incidents in your system. For more information about channels and how they are used in Cisco IPICS, see the "Managing Incidents" section on page 2-76.

See Table 12-3 for all of the elements that are contained in this pane.

Viewing the Information in the Dashboard Window

| Element                      | Description                                                                       |
|------------------------------|-----------------------------------------------------------------------------------|
| Total number of incidents    | The total number of incidents that you have configured in the Cisco IPICS server. |
| Number of active incidents   | The number of incidents that are active.                                          |
| Number of inactive incidents | The number of incidents that are inactive.                                        |

#### Table 12-3Elements in the Incident Dashboard

### **Understanding the Virtual Talk Group Dashboard**

The Virtual Talk Group Dashboard displays information about the number of VTGs and inactive VTGs in your system. For more information about VTGs, see the "Managing VTGs" section on page 5-2.

See Table 12-4 for all of the elements that are contained in this pane.

Table 12-4 Elements in the VIrtual Talk Group Dashboard

| Element                 | Description                                                              |
|-------------------------|--------------------------------------------------------------------------|
| Number of VTG templates | The number of VTG templates, or inactive VTGs, that exist in the server. |
| Number of active VTGs   | The number of VTGs that are currently active.                            |

### **Understanding the User Dashboard**

The User Dashboard displays information about the number of users who are logged in to the Administration Console, the number of users who are logged in to Cisco IPICS by using a Cisco Unified IP Phone, and the number of users who are logged in to Cisco IPICS by using the IDC. For more information about users, see the "Managing Users" section on page 3-2.

See Table 12-5 for all elements in the user dashboard.

| Element                                                            | Description                                                                                         |
|--------------------------------------------------------------------|----------------------------------------------------------------------------------------------------|
| Number of users logged in to the administration console            | The total number of users who are<br>logged in to the Administration<br>Console.                    |
| Number of Cisco Unified IP phone<br>users logged in to Cisco IPICS | The total number of<br>Cisco Unified IP Phone users who are<br>logged in to the Cisco IPICS system. |
| Number of IDC users logged in to<br>Cisco IPICS                    | The total number of IDC users who are logged in to the Cisco IPICS system.                          |
| Number of users dialed in to<br>Cisco IPICS                        | The total number of users who are<br>using the dial-in functionality of the<br>Cisco IPICS system.  |

### Table 12-5Elements in the User Dashboard

## **Understanding the License Dashboard**

The License Dashboard displays total number licenses for various items and the current status of those items. For more information about licenses, see the "Managing Licenses" section on page 2-85.

Table 12-6 describes the elements that are contained in this pane.

| Element                    | Description                                                                                                    |
|----------------------------|----------------------------------------------------------------------------------------------------|
| Concurrent LMR Ports       | The number of concurrent LMR ports<br>that your Cisco IPICS system is<br>licensed to use and the number of LMR<br>ports that are available for use.                |
| Concurrent Multicast Ports | The number of concurrent multicast<br>ports that your Cisco IPICS system is<br>licensed to use and the number of<br>multicast ports that are available for<br>use. |

Table 12-6Elements in the License Dashboard

| Element                                     | Description                                                                                                    |
|---------------------------------------------|----------------------------------------------------------------------------------------------------|
| Concurrent Cisco Unified IP Phone<br>Users  | The total number of concurrent<br>Concurrent Cisco Unified IP Phone<br>users that your system is licensed for<br>and the number of Cisco Unified IP<br>Phone that the system can currently<br>accept. |
| Concurrent Dial Users                       | The total number of concurrent dial<br>users that your system is licensed for<br>and the number of dial users that the<br>system can currently accept.                                                |
| Concurrent Dispatch Console Silver<br>Users | The total number of concurrent IDC<br>Silver users that your system is<br>licensed for and the number of IDC<br>Silver users that the system can<br>currently accept.                                 |
| Concurrent Dispatch Platinum Users          | The total number of concurrent IDC<br>Platinum users that your system is<br>licensed for and the number of IDC<br>Platinum users that the system can<br>currently accept.                             |
| Concurrent Mobile Endpoint Users            | The total number of concurrent mobile<br>client (endpoint) users that your<br>system is licensed for and the number<br>of mobile endpoint users that the<br>system can currently accept.              |

 Table 12-6
 Elements in the License Dashboard (continued)

### **Understanding the RMS Dashboard**

The RMS Dashboard displays information about the available number of voice ports that your system is licensed to use. For more information about the RMS, see the "Managing the RMS" section on page 2-59.

See Table 12-7 for all of the elements that are available in this pane.

| Element                     | Description                                                                                                    |
|-----------------------------|----------------------------------------------------------------------------------------------------|
| Total/Available voice ports | The total number of voice ports that are<br>configured for your server and the<br>number that are available for use. |

Table 12-7Elements in The RMS Dashboard

# Viewing Cisco IPICS Server Diagnostic Information

The Diagnostics window displays diagnostic information for various components of the Cisco IPICS server.

When you access the Diagnostics window, Cisco IPICS runs a script to obtain the diagnostic information; this information displays in the Diagnostic Summary pane. To refresh the pane and display the most current diagnostic information for your server, click the **Execute Diagnostic Script** button, which is located on the lower left side of the window.

To download all diagnostic information that is included in this window, along with the ipics.log file, click the **Download Diagnostic Results** button. For more information about how to download the diagnostic results, see the "Downloading the Server Diagnostic Information" section on page 12-13.

For more information about the log severity information that is included in each message, see the "Understanding the System Log Severities" section on page 12-16.

See Table 12-8 for all of the elements that are contained in the Diagnostic Summary pane.

| Element                                         | Description                                                                                                    |  |
|-------------------------------------------------|----------------------------------------------------------------------------------------------------|--|
| Cisco IPICS Server<br>Hostname:                 | The host name of the Cisco IPICS server. You can also<br>obtain this information by entering the following<br>command in a Cisco IPICS terminal window session:                                                                                                    |  |
|                                                 | [root]# hostname                                                                                                    |  |
| Cisco IPICS Server<br>Current Date and<br>Time: | The current date and time of the Cisco IPICS server. You can also obtain this information by entering the following command in a Cisco IPICS terminal window session:                                                                                                    |  |
|                                                 | [root]# date                                                                                                    |  |
| Cisco IPICS Server<br>OS Version:               | The version of the Cisco IPICS operating system that is<br>currently installed on the server. You can also obtain this<br>information by entering the following command in a<br>Cisco IPICS terminal window session:                                                                                                    |  |
|                                                 | [root]# cat /etc/redhat-release                                                                                                    |  |
| Cisco IPICS Server<br>Software Version:         | The current version of the Cisco IPICS server software.<br>You can also obtain this information by entering the<br>following command in a Cisco IPICS terminal window<br>session:<br>[root]# grep -i "ipics.server.version="<br>\${TOMCAT_HOME}/webapps/ipics_server/WEB-I<br>NF/<br>classes/resources/common.properties |  |
|                                                 |                                                                                                    |  |
|                                                 |                                                                                                    |  |
|                                                 | <b>Note</b> Be sure to include the quotation marks when you enter this command; the <b>grep</b> command searches for the text string that is inside the quotation marks.                                                                                                    |  |

| Table 12-8 | Elements in t | the Diagnostic | Summary Pane |
|------------|---------------|----------------|--------------|
|            |               |                |              |

| Element                                                      | Description                                                                                                    |
|--------------------------------------------------------------|----------------------------------------------------------------------------------------------------|
| Cisco IPICS Server<br>Software Version<br>upgrade history:   | The date and time that the current version of<br>Cisco IPICS was installed and provides a history, with<br>release versions, of the times that the software has been<br>uninstalled or upgraded. You can also obtain this<br>information by entering the following command in a<br>Cisco IPICS terminal window session: |
|                                                              | [root]# cat /etc/ipics-release.history                                                                                                    |
| Hardware Platform<br>Details:                                | Detailed information for the hardware platform. You can<br>also obtain this information by entering the following<br>command in a Cisco IPICS terminal window session:                                                                                                    |
|                                                              | [root]# cat /etc/hwprofile                                                                                                    |
| CPU Details:                                                 | Detailed information for the CPU. You can also obtain<br>this information by entering the following command in a<br>Cisco IPICS terminal window session:                                                                                                    |
|                                                              | [root]# cat /proc/cpuinfo                                                                                                    |
| Cisco IPICS Server<br>Network Interface<br>Card Information: | The configuration of the Network Interface Cards<br>(NICs), and the packets that have been transmitted and<br>received on the NICs, that are installed on the<br>Cisco IPICS server. You can also obtain this information<br>by entering the following command in a Cisco IPICS<br>terminal window session.             |
|                                                              | [root]# ifconfig                                                                                                    |
| Uploaded License<br>File Name(s):                            | The name of the license file(s) that have been uploaded<br>onto the Cisco IPICS server. You can also obtain this<br>information by entering the following command in a<br>Cisco IPICS terminal window session:                                                                                                    |
|                                                              | <pre>[root]# ls -l \${TOMCAT_HOME}/webapps/license/*</pre>                                                                                                    |
| Uploaded License<br>File Contents:                           | The contents of the license file(s) that have been<br>uploaded onto the server. You can also obtain this<br>information by entering the following command in a<br>Cisco IPICS terminal window session:                                                                                                    |
|                                                              | <pre>[root]# cat \${TOMCAT_HOME}/webapps/license/*</pre>                                                                                                    |

| Table 12-8 | Elements in the Diagnostic Summary Pane (continued) |
|------------|-----------------------------------------------------|
|            | Elements in the Diagnostic Summary rane (continued) |

| Element                                         | Description                                                                                                    |  |
|-------------------------------------------------|----------------------------------------------------------------------------------------------------|--|
| Cisco IPICS<br>Database Status:                 | The current status of the database. The database can be<br>either online or offline. You can also obtain this<br>information by entering the following command in a<br>Cisco IPICS terminal window session:<br>[root]# onstat -                                                                             |  |
| Cisco IPICS Tomcat<br>Web Server Status:        | The current status of the Tomcat service. The Tomcat<br>service functions as the Web server. You can also obtain<br>this information by entering the following command in a<br>Cisco IPICS terminal window session:                                                                                         |  |
|                                                 | [root]# ps -ef   grep tomcat                                                                                                    |  |
|                                                 | Note If the Tomcat service is inactive (down), you may not be able to access the Administration Console. In specific situations, your Cisco technical support representative may direct you to manually run the <b>ps -ef   grep tomcat</b> script to gather details about the overall state of the system. |  |
| Cisco IPICS Radio<br>Control Service<br>Status: | The current status of the Cisco IPICS Radio Control<br>service. This service controls serial radios. You can also<br>obtain this information by entering the following<br>command in a Cisco IPICS terminal window session:<br>[root]# service ipics_rcs status                                             |  |

| Table 12-8 | Elements in the Dia   | anostic Summary  | / Pane  | (continued) |
|------------|-----------------------|------------------|---------|-------------|
|            | Licincints in the Dit | ignostic ounnur, | ' i unc | (continucu) |

| Element                                                     | Description                                                                                                    |  |
|-------------------------------------------------------------|----------------------------------------------------------------------------------------------------|--|
| Cisco IPICS Server<br>Hard Disk Utilization<br>Information: | Usage information for the hard disks in the server. You can also obtain this information by entering the following command in a Cisco IPICS terminal window session:                                                                                                    |  |
| Cisco IPICS IDC<br>Configuration File<br>Contents:          | The contents of the idc.ini file. You can also obtain this<br>information by entering the following command in a<br>Cisco IPICS terminal window session:<br>[root]#<br>cat \${TOMCAT_HOME}/webapps/ipics_server/<br>pmcdownloads/idc.ini                                                             |  |
|                                                             |                                                                                                    |  |
|                                                             | <b>Note</b> Cisco IPICS uses the idc.ini file to determine<br>how to communicate with the Cisco IPICS<br>server. The idc.ini file is present only if you have<br>generated an IDC installer. If you have not yet<br>generated the IDC installer file, Cisco IPICS<br>displays the following message: |  |
|                                                             | Cannot find any idc.ini files under the /opt/cisco/ipics/tomcat/current/webapps/ ipics_files/store/installer folder.                                                                                                    |  |
|                                                             | For more information about the idc.ini file, and how to generate an IDC installer, see the "Managing IDC Versions" section on page 2-122.                                                                                                    |  |

### Table 12-8 Elements in the Diagnostic Summary Pane (continued)

### **Downloading the Server Diagnostic Information**

Cisco IPICS displays the diagnostic summary of your system in the Diagnostic Summary pane. You can download this diagnostic summary, along with the current system log information, to your PC.

When you download the diagnostic summary, Cisco IPICS creates a tar file that contains the diagnostic summary and the most current ipics.log file. For more information about the ipics.log file, see the "Understanding the System Log Severities" section on page 12-16.

To download the server diagnostic information, perform the following procedure.

#### Procedure

Step 1 From the Administration Console, navigate to Serviceability > Diagnostics.

#### Step 2 Click Download Diagnostic Results.

The File Download dialog box displays.

**Step 3** Click **Open** to open the tar file or save it to your PC.

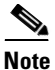

The machine to which you download the zipped file must have an application, such as WinZip, installed to be able to open and extract the files from a tar file archive.

The tar file opens and displays the following files:

- The **tacout** file contains the latest diagnostic summary information.
- The **ipics.log** file contains the latest log information for Cisco IPICS.
- The **Imgrd.log** file contains log information for the license manager.
- **Step 4** To save the tar file to your PC, click **Save**.

A Save As dialog box displays.

- Step 5 Navigate to the location on your PC where you want to save the tar file.
- Step 6 Click Save.

The system unpacks the **tacout**, **ipics.log** and **lmgrd.log** files from the tar file, saves the files to the location that you specified, and closes the Save As dialog box.

**Step 7** Use a text file viewer on your PC to view the log files.

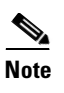

You must use a text file viewer that can understand UNIX new-line characters, such as WordPad. If you use Notepad, the file will not display properly.

# **Viewing the Cisco IPICS System Logs**

Cisco IPICS provides the ability to view the latest server log information in the System Logs window. The Recent System Log Entries pane in the **Serviceability > System Logs** window contains the log information that shows you the processes that have occurred in the different components of the Cisco IPICS system. For example, you can view the recent Tomcat service or policy engine entries. The information that is contained in these logs can help you to troubleshoot problems that you might encounter with Cisco IPICS.

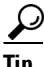

To refresh this window and see updated status information, click Refresh.

You can view the log information by using the Administration Console or you can save the log to a file and download it to your PC.

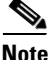

Cisco IPICS provides you with other logs that are not available in the **System Logs window**. You can view and download logs such as the Activity Log in the Administration Console. Cisco IPICS provides additional logs that are available by accessing the server with a console terminal.

This section includes the following topics:

- Understanding the System Log Severities, page 12-16
- Searching the System Logs By ERROR or WARNING Messages, page 12-17
- Downloading System Logs, page 12-19

# **Understanding the System Log Severities**

The system log entries include messages of different severities. These messages range from informational-level messages to messages that indicate that a fatal error has occurred with Cisco IPICS.

Table 12-9 describes the types of system log entries that can display in the RecentSystem Log Entries pane.

| Log Entry Type | Purpose                                                                                                    |
|----------------|----------------------------------------------------------------------------------------------------|
| TRACE          | Detailed debug information about the programmatic steps that Cisco IPICS performs to fulfill a request.                                                                                            |
| DEBUG          | Debug information that is less detailed than TRACE information.                                                                                                    |
| INFO           | Informational messages about noteworthy events, such as the start of a scheduled policy.                                                                                                    |
| WARN           | Warning messages about occurrences such as incorrect user input or requests that Cisco IPICS cannot fulfill.                                                                                       |
| ERROR          | Messages that are similar to a WARN message, but<br>with higher severity, such as in the case of<br>insufficient licenses. ERROR messages display in<br>red in the Recent System Log Entries pane. |

Table 12-9System Log Entry Types

| Log Entry Type | Purpose                                                                                                    |
|----------------|----------------------------------------------------------------------------------------------------|
| FATAL          | An unrecoverable error that requires your attention,<br>such as a failed database connection or a router<br>initialization failure. Often a FATAL error requires<br>you to take immediate action to fix the specified<br>error.                                                              |
|                | When a FATAL error occurs, Cisco IPICS generates<br>an error notification message and displays the<br>message prominently in the current window of any<br>user with system administrator or All privileges.<br>Also, FATAL messages display in red in the Recent<br>System Log Entries pane. |
|                | If you continue to encounter FATAL errors, or if you<br>experience unexpected system failures, contact your<br>Cisco technical support representative for further<br>analysis.                                                                                                    |

Table 12-9 System Log Entry Types (continued)

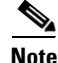

By default, Cisco IPICS does not capture the TRACE and DEBUG messages in the system logs. Cisco recommends that you do not activate these logging levels unless you are specifically instructed to do so by your Cisco technical support representative.

# Searching the System Logs By ERROR or WARNING Messages

To visually identify the type of status messages that display in the Recent System Log Entries pane, Cisco IPICS displays log entries of differing severities in the following text colors:

- Red—Red messages indicate that an ERROR-level error has occurred.
- Blue—Blue messages indicate that a WARNING-level error has occurred.
- Black—Black messages indicate that an INFO-level error has occurred.

Cisco IPICS displays the total number of ERROR, WARNING and INFO messages in the Status Summary area, directly below the Recent System Logs pane.

You can also view each ERROR or WARNING message by performing the following procedure:

#### Procedure

- Step 1 From the Administration Console, navigate to Serviceability > System Logs.
- **Step 2** Determine if there are any ERROR or WARNING messages in the log by viewing the Status Summary area, which is indicated by colored dots.

The Status Summary area provides you with the total number of messages that appear in the Recent System Log Entries pane.

If the number of red (ERROR) or blue (WARNING) messages is greater than zero, proceed to the next step.

- **Step 3** From the drop-down list that is located in the upper right of the window, choose one of the following options:
  - Errors—To find ERROR-level messages
  - Warnings—To find WARNING-level messages
- **Step 4** Click the arrow buttons to navigate and view each ERROR or WARNING message:
  - Click I < to find the first message in the System Log.
  - Click < to move backward one message in the System Log.
  - Click > to move forward one message in the System Log.
  - Click > | to move to the last message in the System Log.

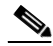

**Note** If you are viewing the first message in the System Log, the I < and < arrow buttons appear dimmed. If you are viewing the last message in the System Log, the > and > | arrow buttons appear dimmed.

# **Downloading System Logs**

Cisco IPICS displays the most current system log information in the Recent System Log Entries pane and allows you to download all of the system logs to your PC.

Cisco IPICS saves the log information in sequential log files, starting with ipics.log and continuing with ipics.log.1 through ipics.log.10.

- Cisco IPICS records system log information in the ipics.log file and continues to add data to it until the file reaches a maximum size of approximately 5.2 MB.
- When the ipics.log file reaches its maximum size, Cisco IPICS renames the file with an incremental number (starting at 1) and creates a new ipics.log file to capture the most current log data.

This process of filling and incrementing files continues until you have ten system log files that range from ipics.log.1 to ipics.log.10, in addition to the most recent ipics.log file.

• When you have accumulated ten files, Cisco IPICS automatically purges the oldest file.

When you download your system logs, Cisco IPICS creates a zip file of all the ipics.log files.

The system logs are located in the following directory:

### /opt/cisco/ipics/tomcat/current/logs

To download the system logs, perform the following procedure:

### Procedure

- **Step 1** From the Administration Console, navigate to **Serviceability > System Logs**.
- Step 2 Click Download at the bottom of the window, under the Recent System Log Entries pane.

The File Download dialog box displays.

**Step 3** Click **Open** to open the ipics\_logs.zip file or save it to your PC.

Note The machine to which you download the zipped file must have an application, such as WinZip, installed to be able to open and extract the files from a tar file archive.

The zip file opens and displays the list of ipics.log files.

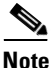

To view the log file, you must use a text file viewer that can understand UNIX new-line characters, such as WordPad. If you use Notepad, the file will not display properly.

**Step 4** To save the zip file to your PC, click **Save**.

A Save As dialog displays, from which you can navigate to the location to save the zip file on your PC.

**Step 5** If you chose to save the zip file, click **Save**.

The system unzips the files from the zip file, saves the files to the location you specified, and closes the Save As dialog box.

# **Viewing the Cisco IPICS RCS Logs**

Cisco IPICS provides the ability to view the latest radio controls service (RCS) log information in the RCS Logs window. The Recent RCS Log Entries pane in the **Serviceability > RCS Logs** window contains the log information that shows information about the serial RCS and the radios that it controls. The information that is contained in these logs can help you to troubleshoot problems that you might encounter with serial radio control.

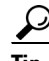

To refresh this window and see updated status information, click Refresh.

You can view the log information by using the Administration Console or you can save the log to a file and download it to your PC.

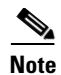

Cisco IPICS provides you with other logs that are not available in the **RCS Logs window**. You can view and download logs such as the Activity Log in the Administration Console. Cisco IPICS provides additional logs that are available by accessing the server with a console terminal.

This section includes the following topics:

- Understanding the System Log Severities, page 12-16
- Searching the System Logs By ERROR or WARNING Messages, page 12-17
- Downloading System Logs, page 12-19

# **Understanding the RCS Log Severities**

The RCS log entries include messages of different severities. These messages range from informational-level messages to messages that indicate that a fatal error has occurred with Cisco IPICS.

Table 12-10 describes the types of system log entries that can display in the Recent System Log Entries pane.

| Log Entry Type | Purpose                                                                                                    |
|----------------|----------------------------------------------------------------------------------------------------|
| TRACE          | Detailed debug information about the programmatic steps that Cisco IPICS performs to fulfill a request.                                                                                            |
| DEBUG          | Debug information that is less detailed than TRACE information.                                                                                                    |
| INFO           | Informational messages about noteworthy events, such as the start of a scheduled policy.                                                                                                    |
| WARN           | Warning messages about occurrences such as<br>incorrect user input or requests that Cisco IPICS<br>cannot fulfill.                                                                                 |
| ERROR          | Messages that are similar to a WARN message, but<br>with higher severity, such as in the case of<br>insufficient licenses. ERROR messages display in<br>red in the Recent System Log Entries pane. |

Table 12-10 RCS Log Entry Types

| Log Entry Type | Purpose                                                                                                    |
|----------------|----------------------------------------------------------------------------------------------------|
| FATAL          | An unrecoverable error that requires your attention,<br>such as a failed database connection or a router<br>initialization failure. Often a FATAL error requires<br>you to take immediate action to fix the specified<br>error.                                                              |
|                | When a FATAL error occurs, Cisco IPICS generates<br>an error notification message and displays the<br>message prominently in the current window of any<br>user with system administrator or All privileges.<br>Also, FATAL messages display in red in the Recent<br>System Log Entries pane. |
|                | If you continue to encounter FATAL errors, or if you<br>experience unexpected system failures, contact your<br>Cisco technical support representative for further<br>analysis.                                                                                                    |

| Table 12-10 | RCS Log Entry Types | (continued) |
|-------------|---------------------|-------------|
|             |                     |             |

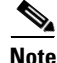

By default, Cisco IPICS does not capture the TRACE and DEBUG messages in the RCS logs. Cisco recommends that you do not activate these logging levels unless you are specifically instructed to do so by your Cisco technical support representative.

# Searching the RCS Logs By ERROR or WARNING Messages

To visually identify the type of status messages that display in the Recent RCS Log Entries pane, Cisco IPICS displays log entries of differing severities in the following text colors:

- Red—Red messages indicate that an ERROR-level error has occurred.
- Blue—Blue messages indicate that a WARNING-level error has occurred.
- Black—Black messages indicate that an INFO-level error has occurred.

Cisco IPICS displays the total number of ERROR, WARNING and INFO messages in the Status Summary area, directly below the Recent RCS Logs pane.

You can also view each ERROR or WARNING message by performing the following procedure:

### Procedure

| Step 1 | From the Administration Console, navigate to <b>Serviceability &gt; RCS Logs</b> .                                                      |
|--------|----------------------------------------------------------------------------------------------------|
| Step 2 | Determine if there are any ERROR or WARNING messages in the log by viewing the Status Summary area, which is indicated by colored dots. |
|        | The Status Summary area provides you with the total number of messages that appear in the Recent RCS Log Entries pane.                  |
|        | If the number of red (ERROR) or blue (WARNING) messages is greater than zero, proceed to the next step.                                 |
| Step 3 | From the drop-down list that is located in the upper right of the window, choose one of the following options:                          |
|        | • Errors—To find ERROR-level messages                                                                                                   |
|        | • Warnings—To find WARNING-level messages                                                                                               |
| Step 4 | Click the arrow buttons to navigate and view each ERROR or WARNING message:                                                             |
|        | • Click I < to find the first message in the RCS Log.                                                                                   |
|        | • Click < to move backward one message in the RCS Log.                                                                                  |
|        | • Click > to move forward one message in the RCS Log.                                                                                   |
|        | • Click >   to move to the last message in the RCS Log.                                                                                 |
|        |                                                                                                    |
|        | Note If you are viewing the first message in the RCS Log, the I < and < arrow                                                           |

If you are viewing the first message in the RCS Log, the | <and <arrow buttons appear dimmed. If you are viewing the last message in the RCS Log, the > and > | arrow buttons appear dimmed.

# **Downloading RCS Logs**

Cisco IPICS displays the most current RCS log information in the Recent RCS Log Entries pane and allows you to download all of the RCS logs to your PC.

Cisco IPICS saves the log information in sequential log files, starting with rcs.log and continuing with rcs.log.1 through rcs.log.10.

- Cisco IPICS records RCS log information in the ipics.log file and continues to add data to it until the file reaches a maximum size of approximately 1 MB.
- When the rcs.log file reaches its maximum size, Cisco IPICS renames the file with an incremental number (starting at 1) and creates a new rcs.log file to capture the most current log data.

This process of filling and incrementing files continues until you have ten system log files that range from rcs.log.1 to rcs.log.10, in addition to the most recent rcs.log file.

• When you have accumulated ten files, Cisco IPICS automatically purges the oldest file.

When you download your system logs, Cisco IPICS creates a zip file of all the rcs.log files.

The system logs are located in the following directory:

### /opt/cisco/rcs/logs

To download the RCS logs, perform the following procedure:

### Procedure

- **Step 1** From the Administration Console, navigate to **Serviceability > RCS Logs**.
- **Step 2** Click **Download** at the bottom of the window, under the **Recent RCS Log Entries** pane.

The File Download dialog box displays.

**Step 3** Click **Open** to open the rcs\_logs.zip file or save it to your PC.

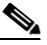

**Note** The machine to which you download the zipped file must have an application, such as WinZip, installed to be able to open and extract the files from a tar file archive.

The zip file opens and displays the list of rcs.log files.

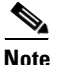

To view the log file, you must use a text file viewer that can understand UNIX new-line characters, such as WordPad. If you use Notepad, the file will not display properly.

**Step 4** To save the zip file to your PC, click **Save**.

A Save As dialog displays, from which you can navigate to the location to save the zip file on your PC.

#### **Step 5** If you chose to save the zip file, click **Save**.

The system unzips the files from the zip file, saves the files to the location you specified, and closes the Save As dialog box.